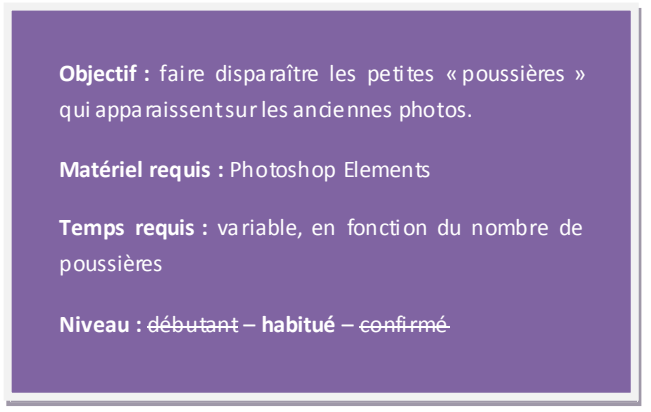

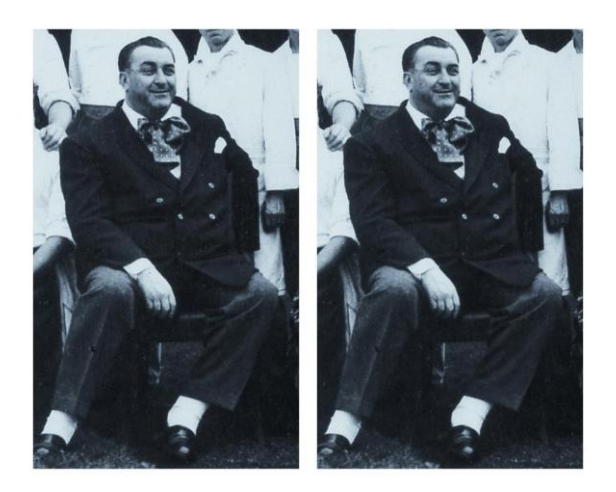

L'atelier de cette semaine est sponsorisé par Paul Bocuse

**Etape 1**: ouvrir la photo à retoucher.

**Etape 2**: dupliquer le calque contenant la photo (glisser-déplacer la vignette du calque sur le bouton Nouveau Calque ou aller dans le menu *Calques/Dupliquer le calque*).

**Etape 3**: aller dans le menu *Filtre/Bruit/Antipoussière*. Régler le nombre de pixels à la largeur maximale des « poussières » à faire disparaître : 1 pixel, par exemple, si les poussières sont toutes petites.

**Etape 4** : créer un calque vierge (en cliquant sur le petit bouton en forme de feuille cornée dans la palette de calques ou en allant dans le menu *Calques/Nouveau/Calque*).

**Etape 5**: disposer le calque entre les deux autres (la photo d'origine et sa copie) en le glissantdéplaçant.

**Etape 6** : sélectionner la copie de la photo (le calque qui a été flouté par le filtre Antipoussière). Aller dans le menu Calques/Associer au précédent.

**Etape 7** : sélectionner le calque du milieu (le calque vierge) et prendre un pinceau un peu plus large que les détails à effacer. Cliquer sur chaque poussière à effacer. Oui, sur *chaque poussière* ! C'est pour ça que cet exercice peut prendre ... un certain temps.